# ANEXO. COMO ACTUALIZAR MANUALMENTE NUESTRO SISTEMA OPERATIVO WINDOWS

## PASO 1: Nos dirijimos a ejecutar el Panel de control en nuestro escritorio:

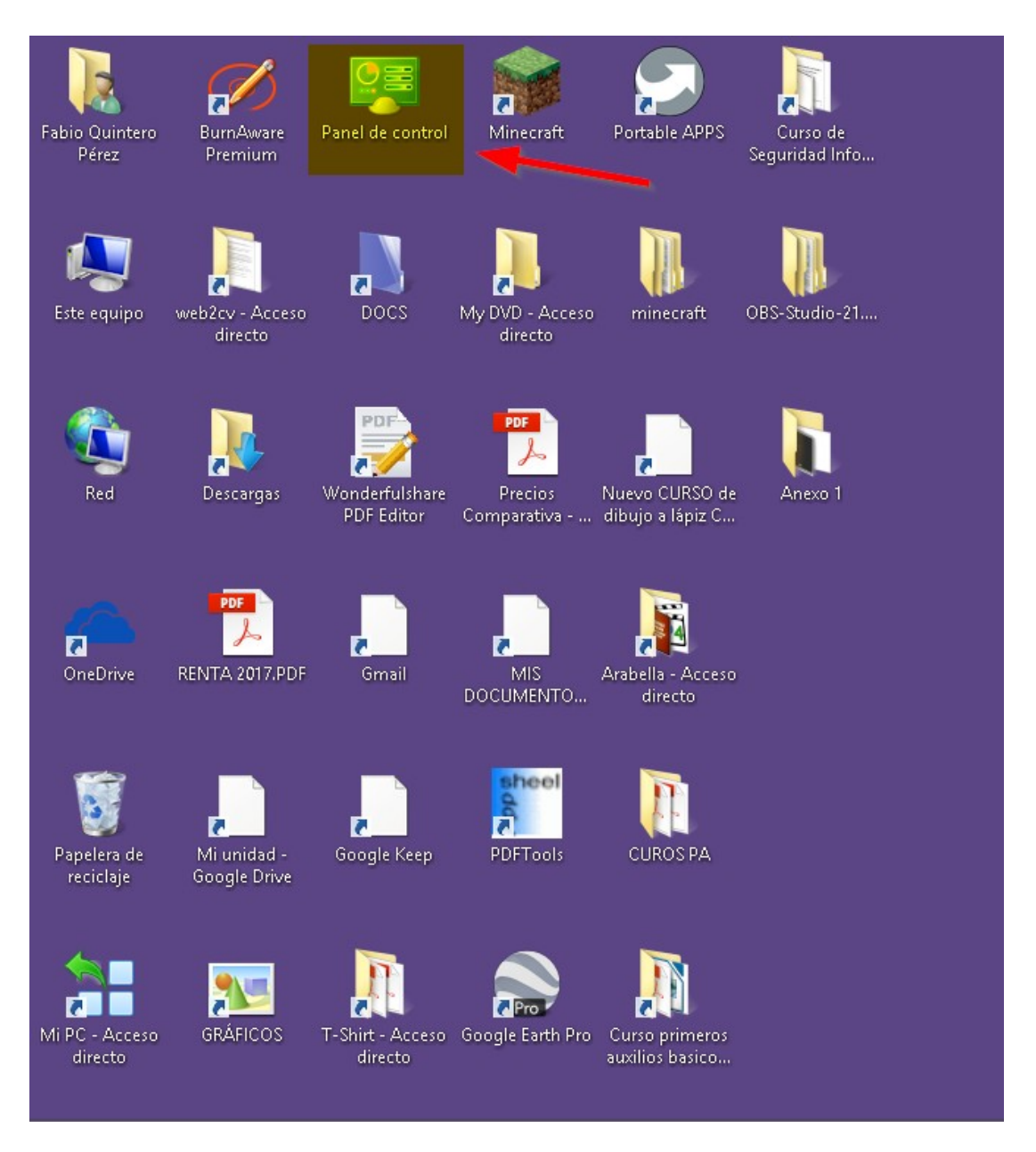

**PASO 2:** De todas las opciones, seleccionamos el de **Sistema y Seguridad**. Hacemos click en esa opción.

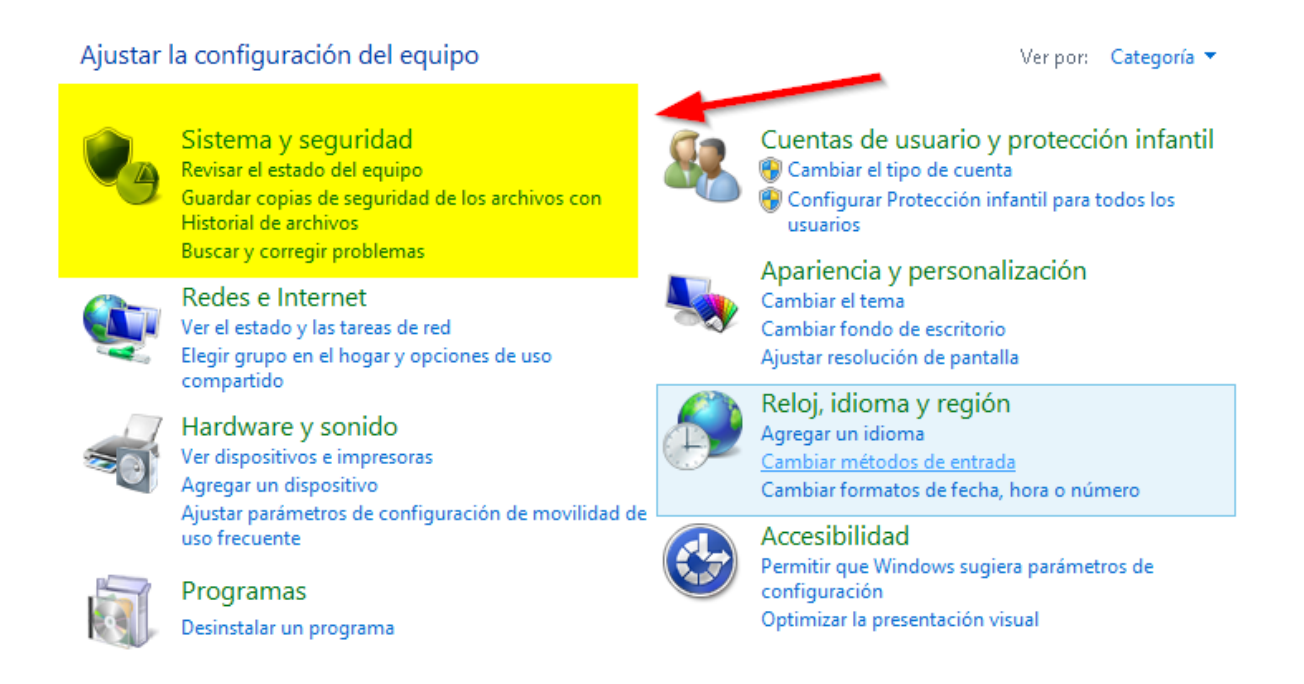

## PASO 3: En la nueva ventana de opciones seleccionamos Windows Update.

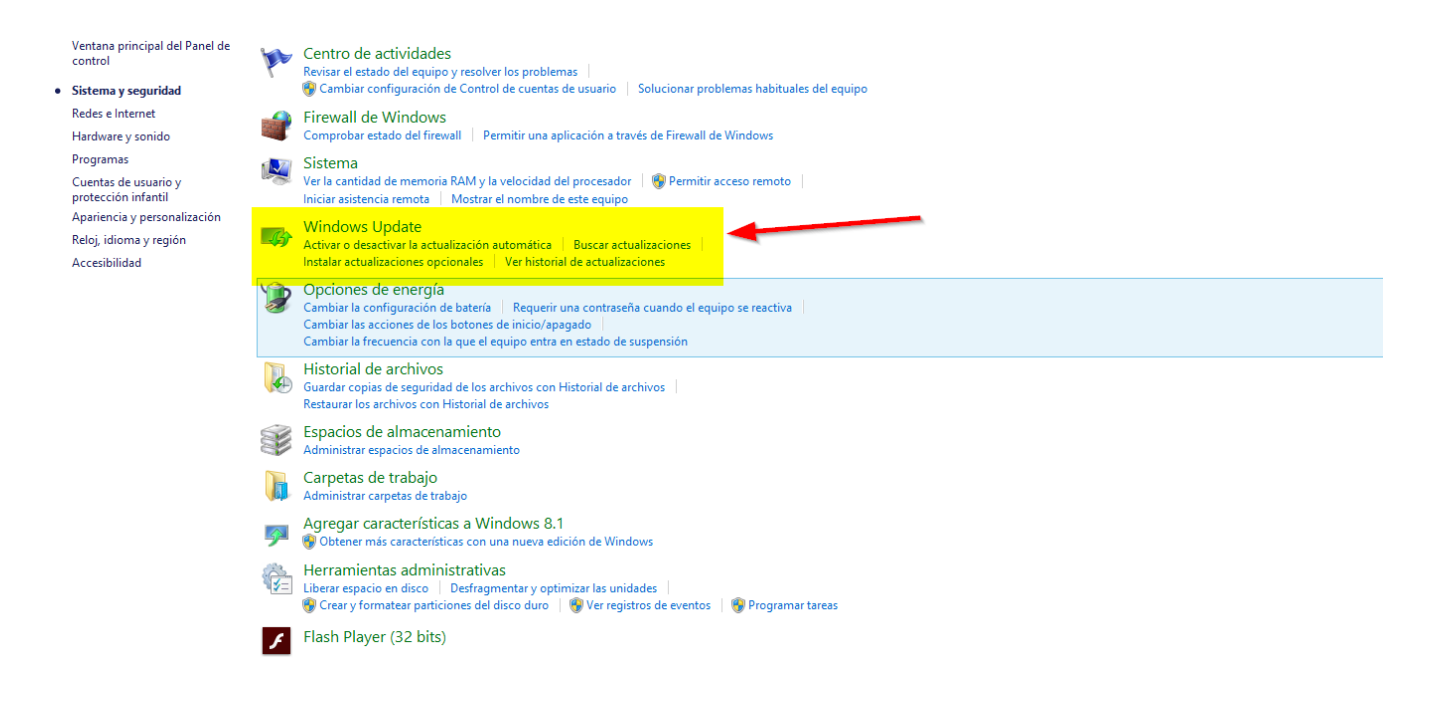

**PASO 4:** Nos aparecerá una ventana que nos mostrará tanto el número de actualizaciones, como si están descargadas o están instaladas o instalándose. En este caso y como se ve en el ejemplo de la imagen aparecen descargadas (no instaladas) 5 actualizaciones importantes y una actualización opcional. En tal caso procederemos a pulsar el botón **Instalar actualizaciones**.

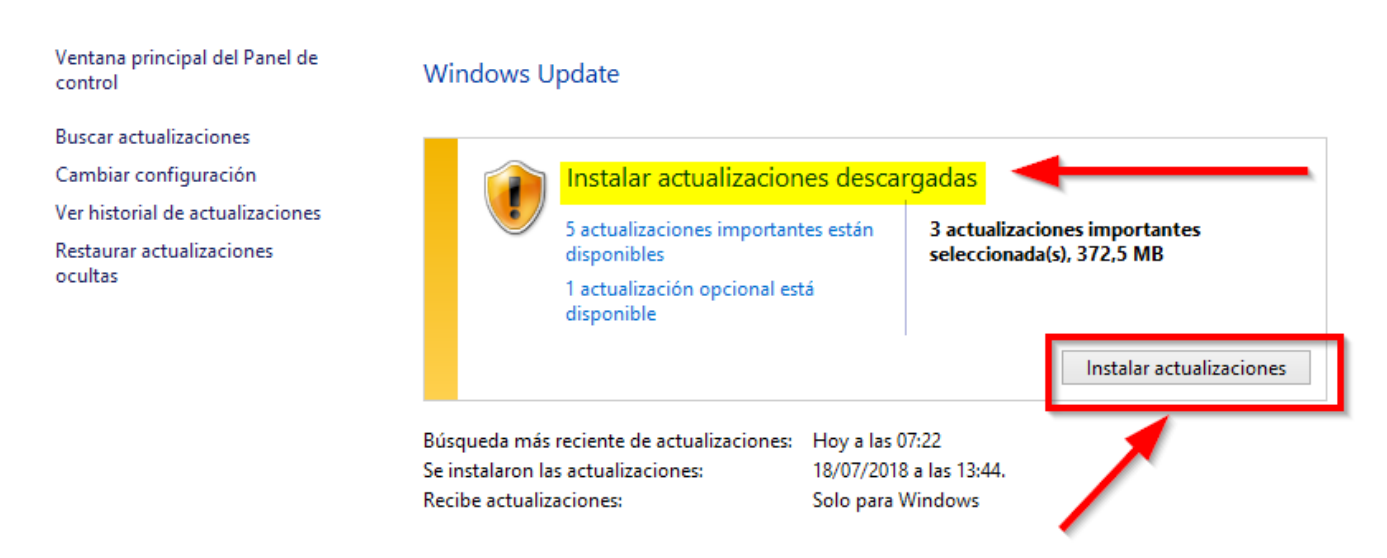

**PASO 5:** En este ejemplo vemos como las actualizaciones se están descargando automáticamente.

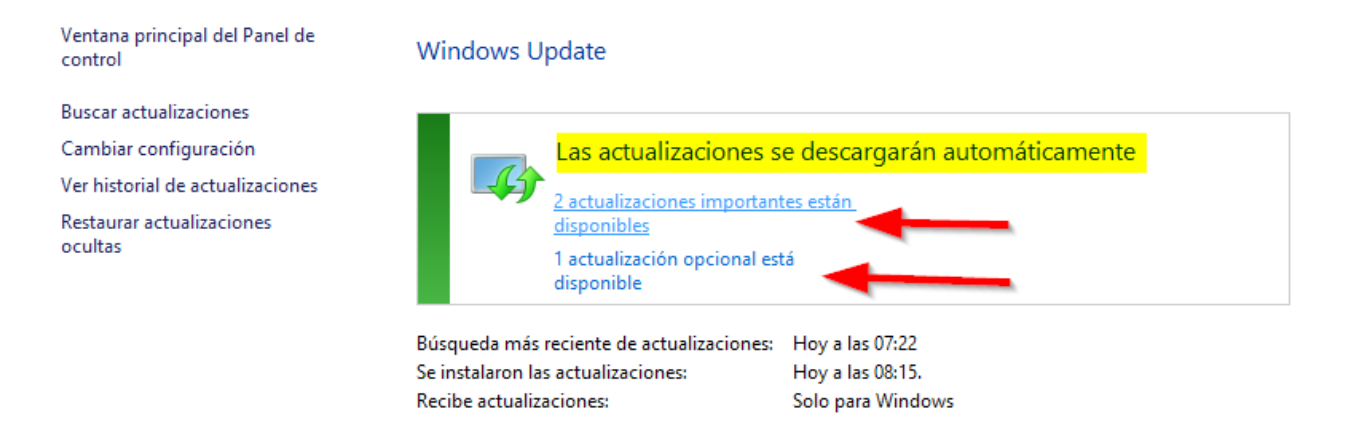

**PASO 6:** Pinchando en las actualizaciones que se están descargando podemos ver más *características como el nombre de la actualización y las ·reparaciones" o arreglos que va a realizar la misma en el equipo* (para esto se requieren conocimientos más avanzados) Pulsaremos el botón **Instalar** que se encuentra en la parte inferior derecha de la ventana.

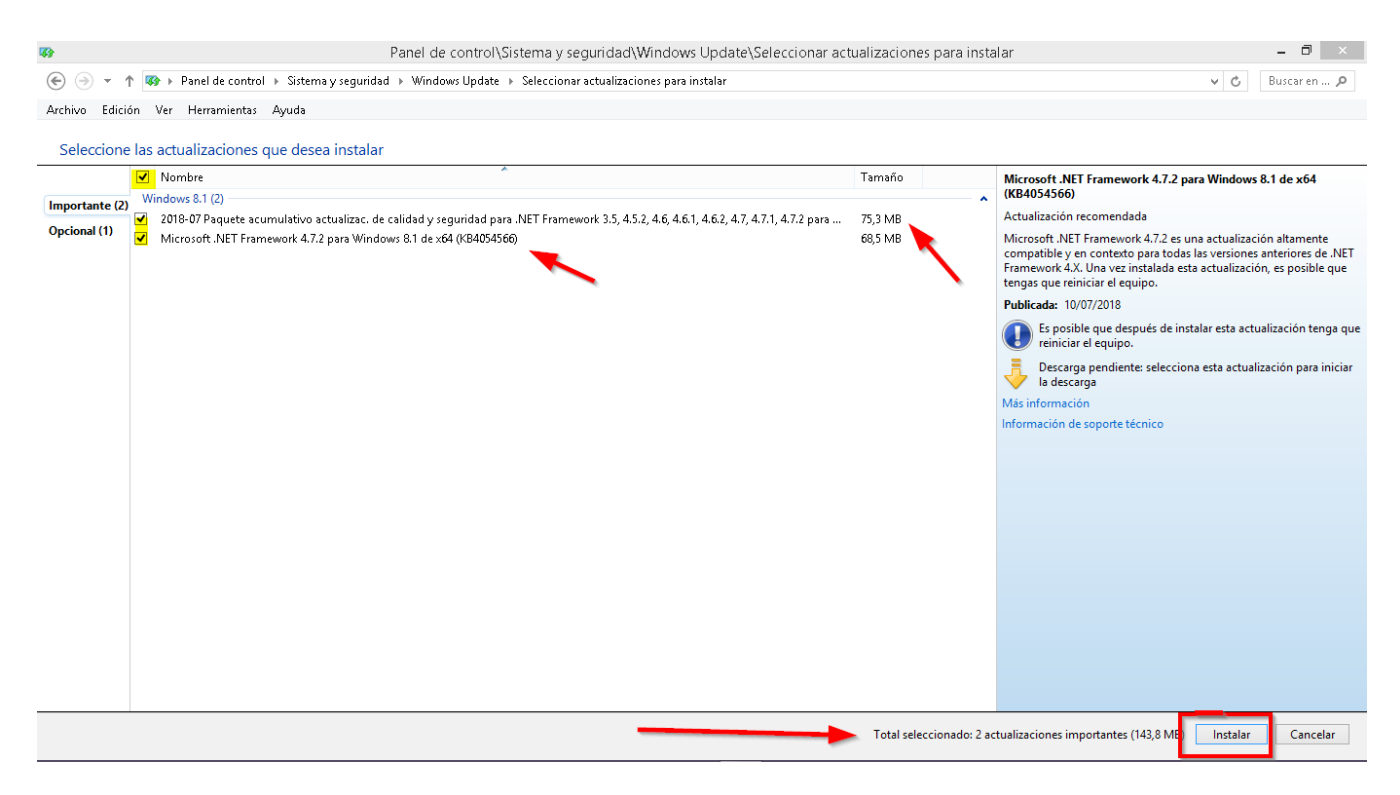

**PASO 7:** Al finalizar todo el proceso y sobre todo si la actualización era muy importante y afecta *"al núcleo del sistema operativo"* se requerirá un reinicio del equipo. En este caso pulsaremos el botón **Reiniciar ahora**.

| Ventana principal del Panel de<br>control                                                                                   | Windows Update                                                                                             |                                                          |                                       |
|----------------------------------------------------------------------------------------------------|----------------------------------------------------------------------------------------------------|----------------------------------------------------------|---------------------------------------|
| Buscar actualizaciones<br>Cambiar configuración<br>Ver historial de actualizaciones<br>Restaurar actualizaciones<br>ocultas | Reinicia tu PC para f                                                                                      | inalizar la instalación de l                             | as actualizaciones<br>Reiniciar ahora |
|                                                                                                    | Búsqueda más reciente de actualizaciones:<br>Se instalaron las actualizaciones:<br>Recibe actualizaciones: | Hoy a las 07:22<br>Hoy a las 08:38.<br>Solo para Windows | 1                                     |

**PASO 8:** Veremos la pantalla de actualización en el reinicio del equipo.

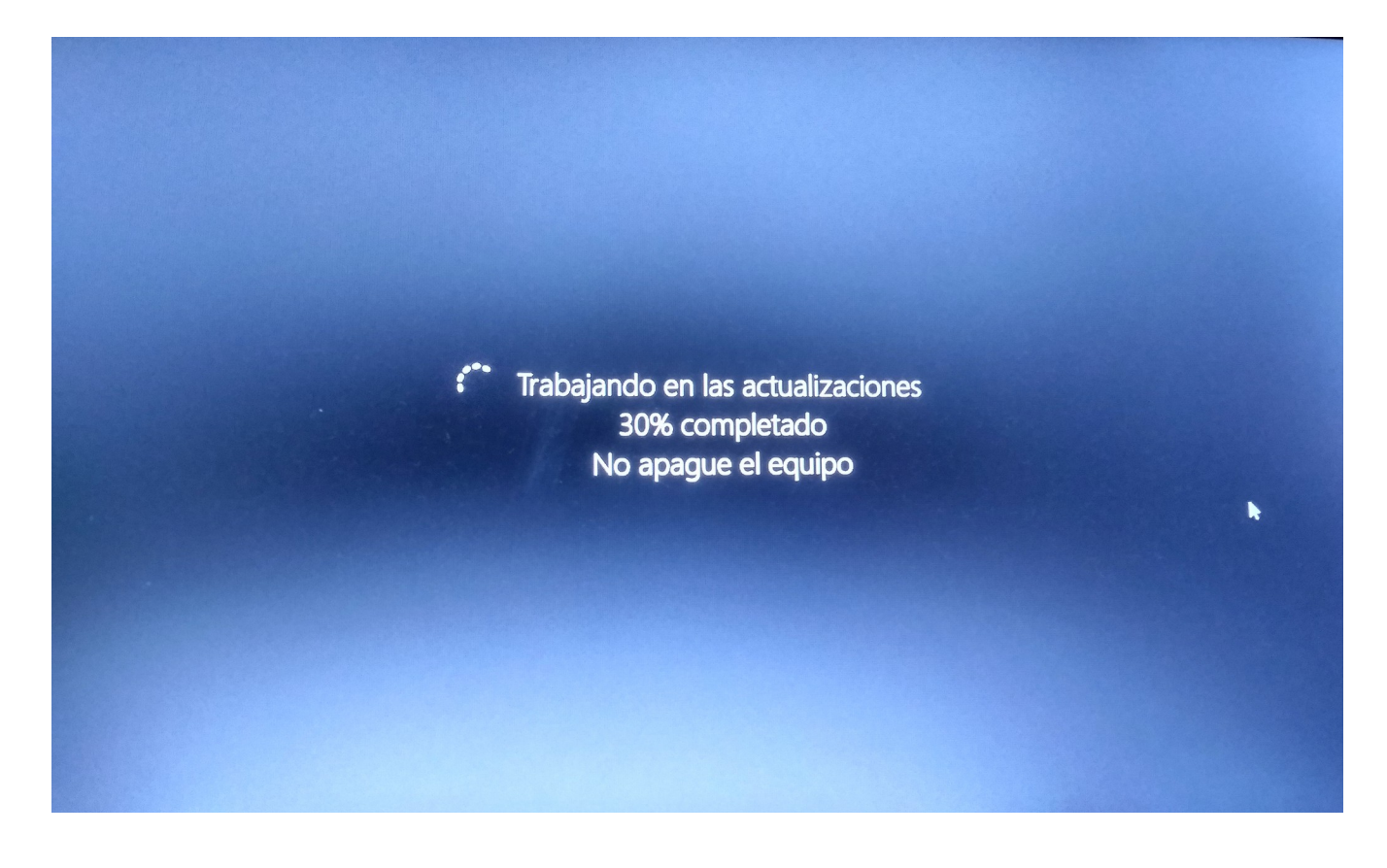